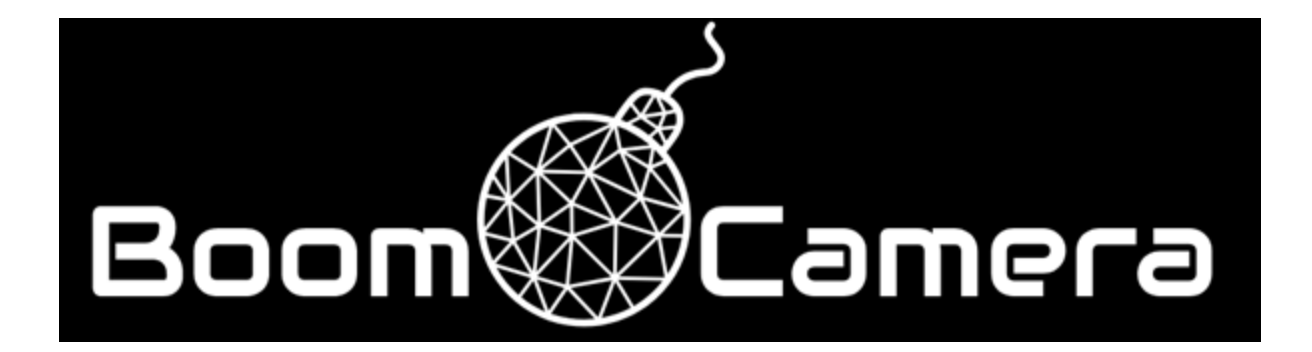

# **UPDATING THE BOOMCAM APP (V.1.2.3)**

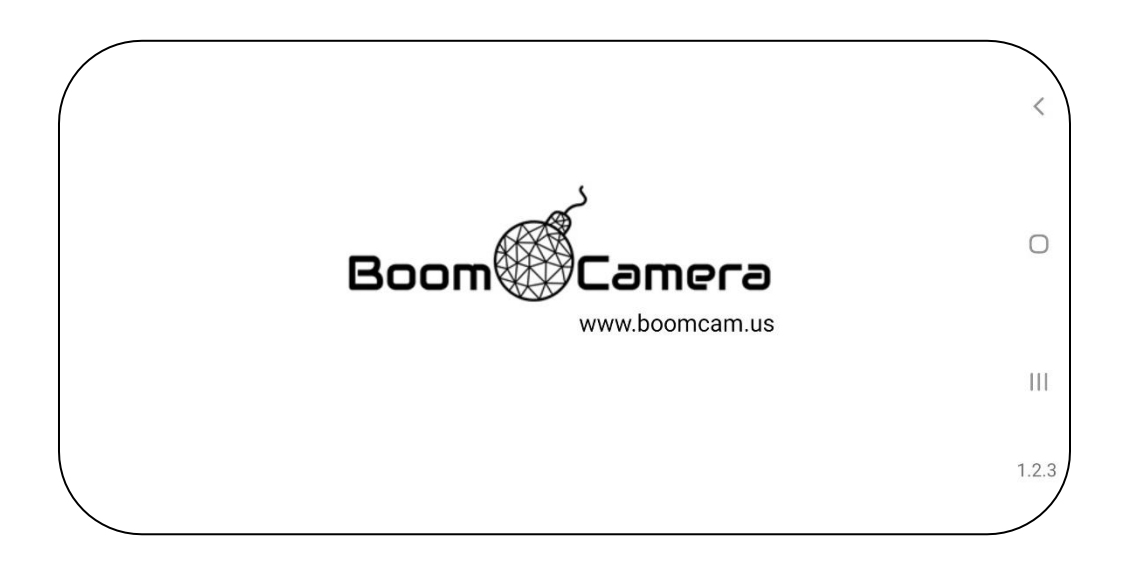

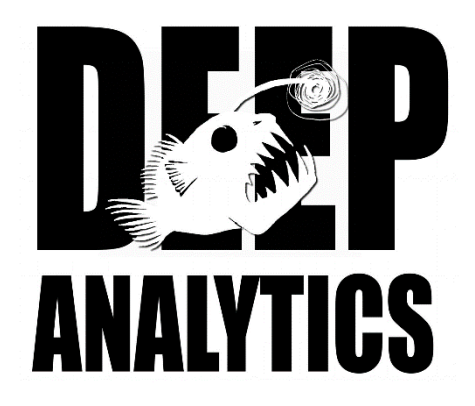

### CONTENTS

| Verify Current Version of App    | 3 |
|----------------------------------|---|
| Uninstall Current Version of App | 4 |
| Load New Version of App: Phone   | 5 |
| Update BoomCam Camera Head       | 6 |

### Verify Current Version of App

Swipe up from the home screen.

- Tap and hold on Boom Cam App until a flyout appears
- Select App Info

Scroll to the bottom of the menu and verify App is at Version 1.2.3. If so, there is no further action necessary.

- If the App is at a previous version, continue with steps below

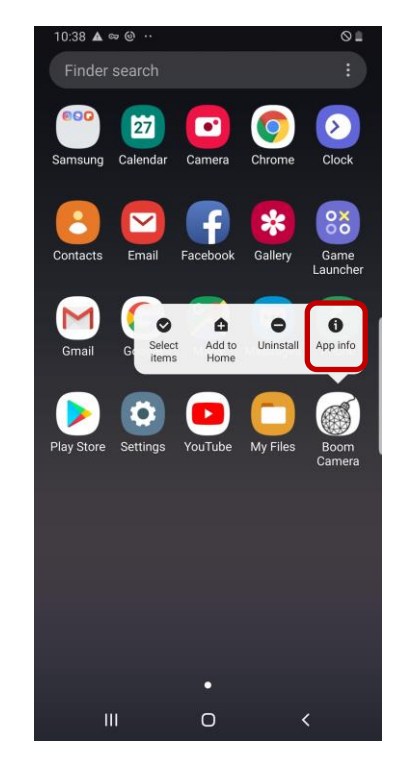

| 10:19 🖬 🖻                                 |                       | o ii |
|-------------------------------------------|-----------------------|------|
| < App info                                |                       |      |
| Mobile data<br>No data used               |                       |      |
| Battery<br>1% used since last fully       | / charged             |      |
| Storage<br>5.88 MB used in intern         | al storage            |      |
| Memory<br>20 MB used on average           | e in last 3 hours     | s    |
| App settings                              |                       |      |
| Notifications<br>Allowed                  |                       |      |
| Permissions<br>Storage                    |                       |      |
| Set as default<br>None set as default     |                       |      |
| App details in store                      |                       |      |
| App details in ste<br>App downloaded from | ore<br>Package instal |      |
| Version 1.0.0                             |                       |      |
| Ш                                         | 0                     | <    |

## Uninstall Current Version of App

Swipe up from the home screen.

- Tap and hold on Boom Cam App until a flyout appears, select Uninstall
- Confirm 'OK' when prompted to uninstall

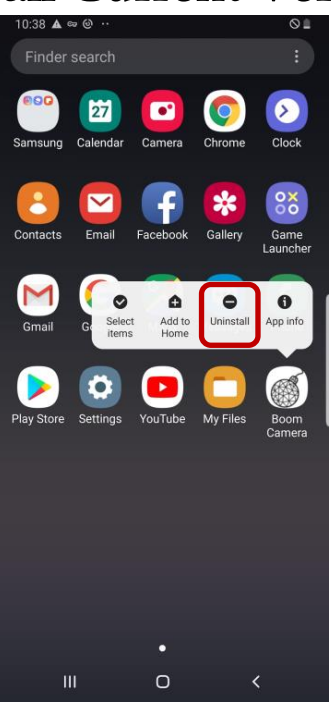

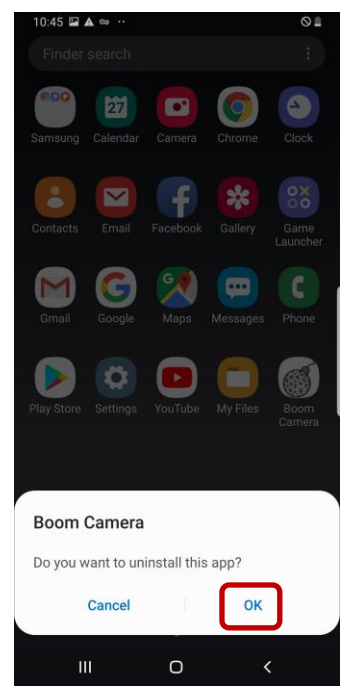

Delete old installer of app using the Files app.

- Using the Files app browse to Internal Storage/BoomCam
- Tap and hold to select the old installer, 'boomcamvX.X.apk
- Select delete

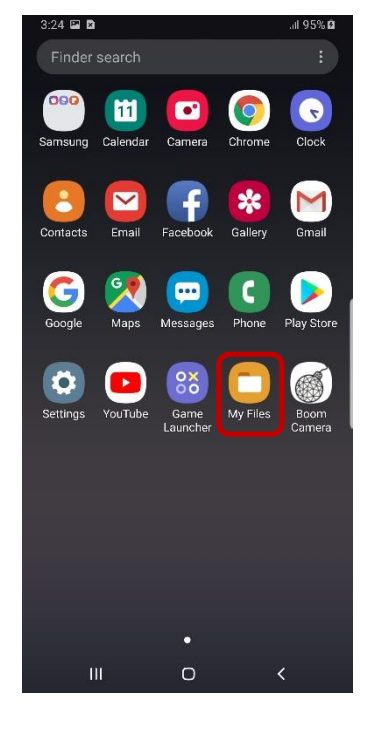

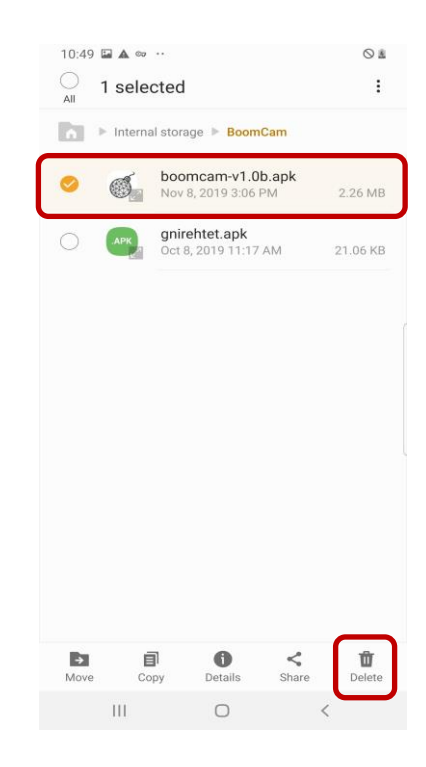

### Load New Version of App: Phone

Connect phone to PC using included USB-C To USB-A cord. - If prompted, tap allow access for data on the phone

## Allow access to phone data? The connected device will be able to access data on this phone. Deny Allow

#### On the PC

On the Phone

\_

\_

Browse to Internal

Storage/BoomCam.

'boomcamv1.2.3.apk'

prompted

Tap on the installer,

Select install when

Transfer the new version to Internal Storage/BoomCam.

> - Disconnect phone from PC

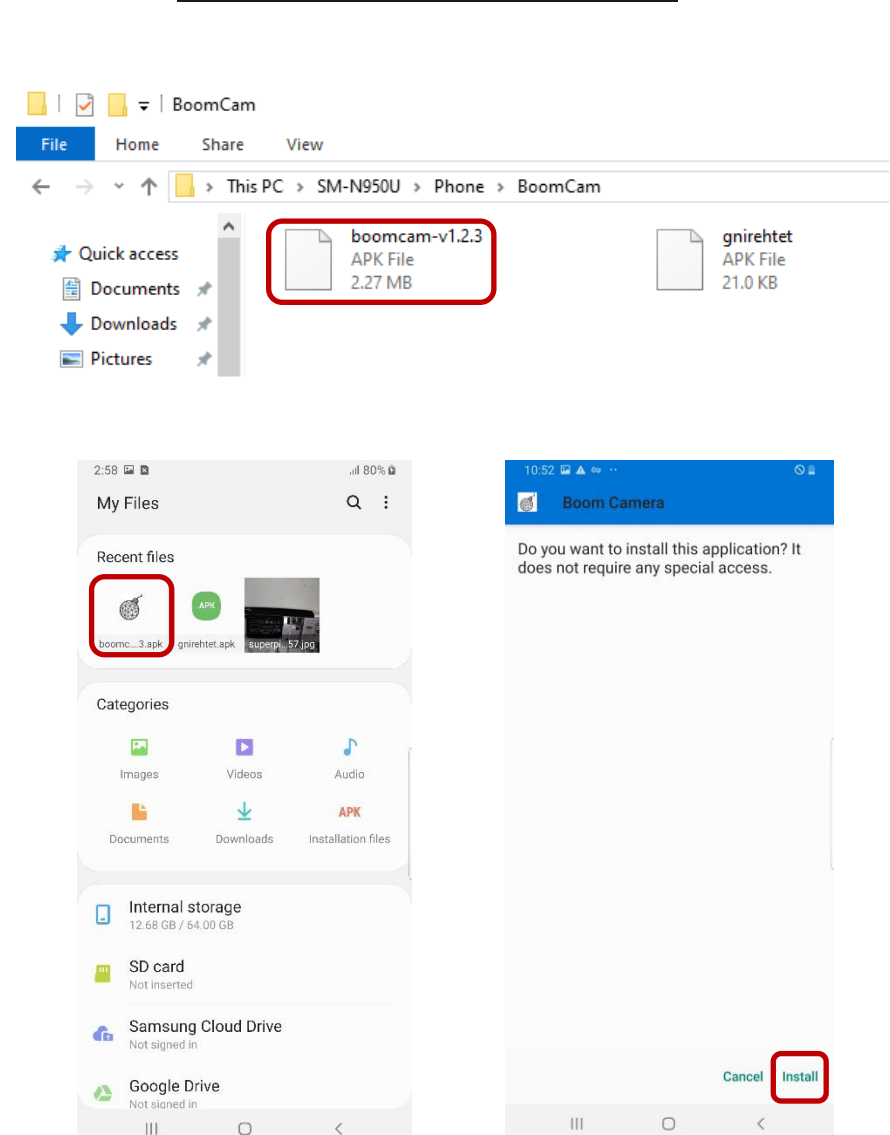

Once the installer is finished, open the App.

- The loading screen will show the new version in the lower right-hand corner

**Note:** Upon opening there may be a prompt to request access to photos and videos, select Allow

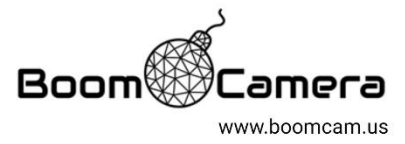

<

 $\bigcirc$ 

Ш

1.2.3

### Update BoomCam Camera Head

Assemble the BoomCam.

**Note:** It is recommended to use the Bipod to fixture the BoomCam

Power on BoomCam with the App running.

**Note:** Wait until the head has fully initialized and is displaying an image to the phone

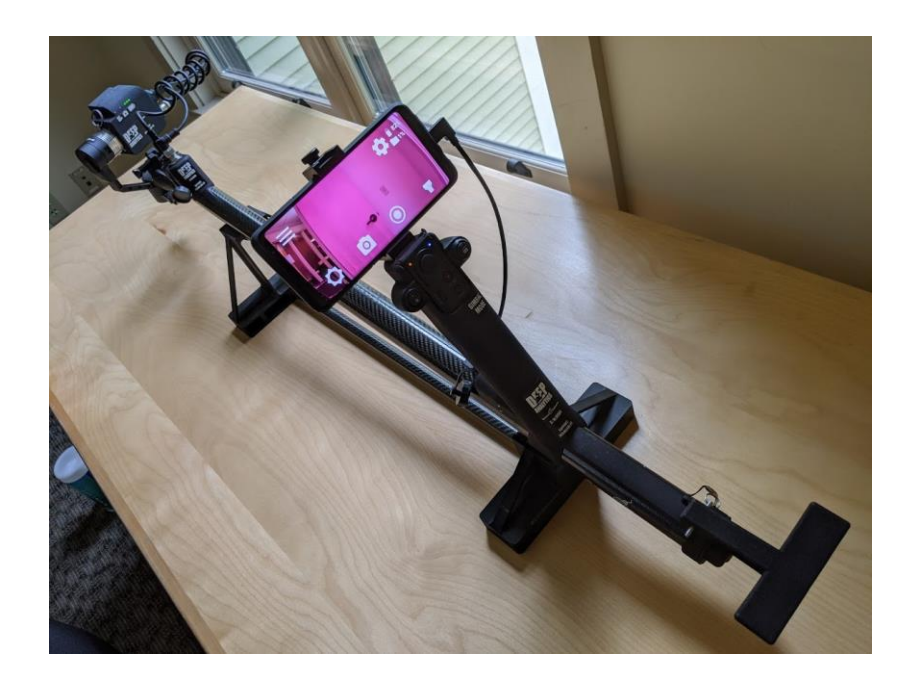

# Go into settings by selecting the gear icon.

- Select the update menu

### Select Install

- you will see several status messages at the top.

Return to the main BoomCam display screen and wait for the head to restart and display again.

Note: This will take a few minutes

Verify the head has been updated by going into settings, and update again.

With a successful update there will be no option to update and the phone will display the current version.

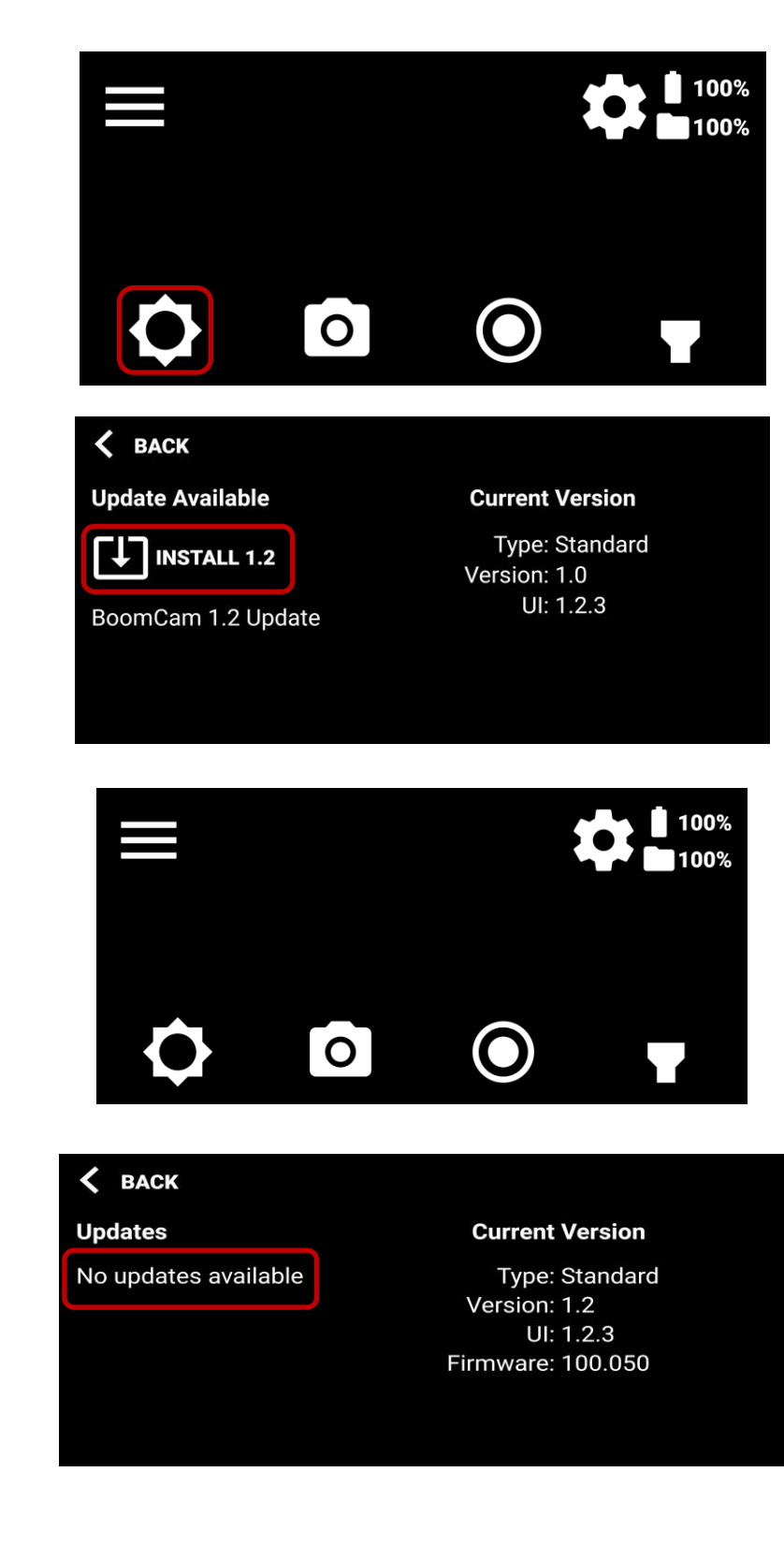

The BoomCam is now fully up to date and ready for use.